# Vostro 15 7580

## Quick Start Guide

1 Connect the power adapter and press the power button

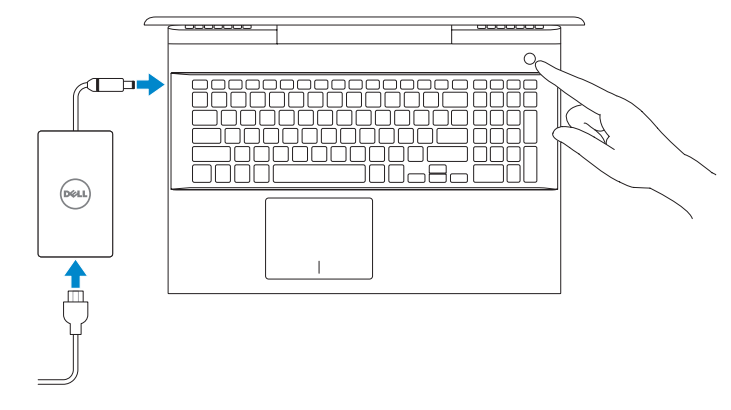

## 2 Finish operating system setup

#### Windows 10

Connect to your network

| Let's get connected                                            |  |
|----------------------------------------------------------------|--|
| Kck a network and go critise to finish setting up this divise. |  |
| Connections                                                    |  |
| Tar Annual<br>Connected                                        |  |
| Wefi                                                           |  |
| •• <u> </u>                                                    |  |
| di                                                             |  |
| *a                                                             |  |
| <i>i</i> t <sup>24</sup>                                       |  |
| No river                                                       |  |
| с <del>у</del>                                                 |  |

NOTE: If you are connecting to a secured wireless network, enter the password for the wireless network access when prompted.

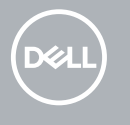

## Locate Dell apps

Sign in to your Microsoft account or create a local account

| 방법에 많은 것 이 전 것 같았다.                                          |  |
|--------------------------------------------------------------|--|
| Your Microsoft account opens a world of benefits. Lasss more |  |
| 0 m 0 0 0 0 0 0 0 0 0                                        |  |
| Imail or phone                                               |  |
| Passwed                                                      |  |
| Forgot ing persected                                         |  |
| No account! Cruite cruit                                     |  |
|                                                              |  |
| Microsoft privacy statistisent                               |  |

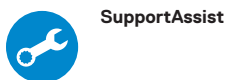

Check and update your computer

|                          | Notifications<br>researchagentaise<br>Secondari indexpects vorice your setember<br>researchill terminal Second in address publics | inser and, if recensiry, submaticals<br>healthy score. Registerbelow is s |
|--------------------------|----------------------------------------------------------------------------------------------------|---------------------------------------------------------------------------|
| Residen_2%E              | Checkup                                                                                                    | iyatem<br>nfo                                                             |
| famine Tage (1000-1000)  | Terrest design 1                                                                                                    |                                                                           |
| Exercise Territor Color. | Support                                                                                                    |                                                                           |

#### Ubuntu

Follow the instructions on the screen to finish setup.

### Create recovery media for Windows 10

In Windows search, type Recovery, click Create a recovery media, and follow the instructions on the screen.

# Product support and manuals Contact Dell

#### Features

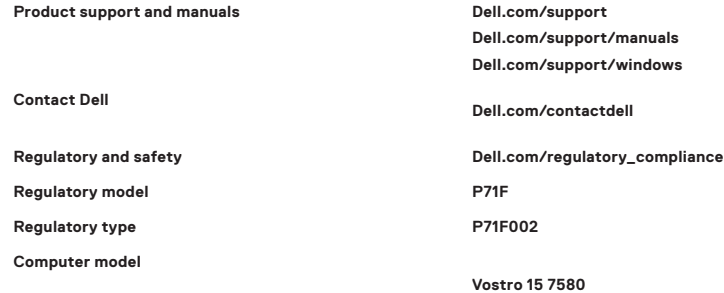

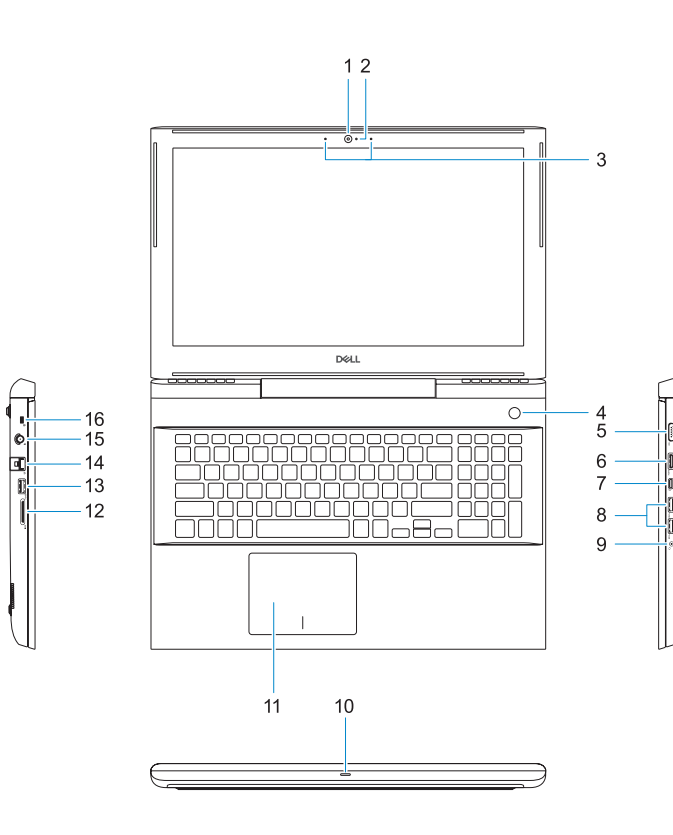

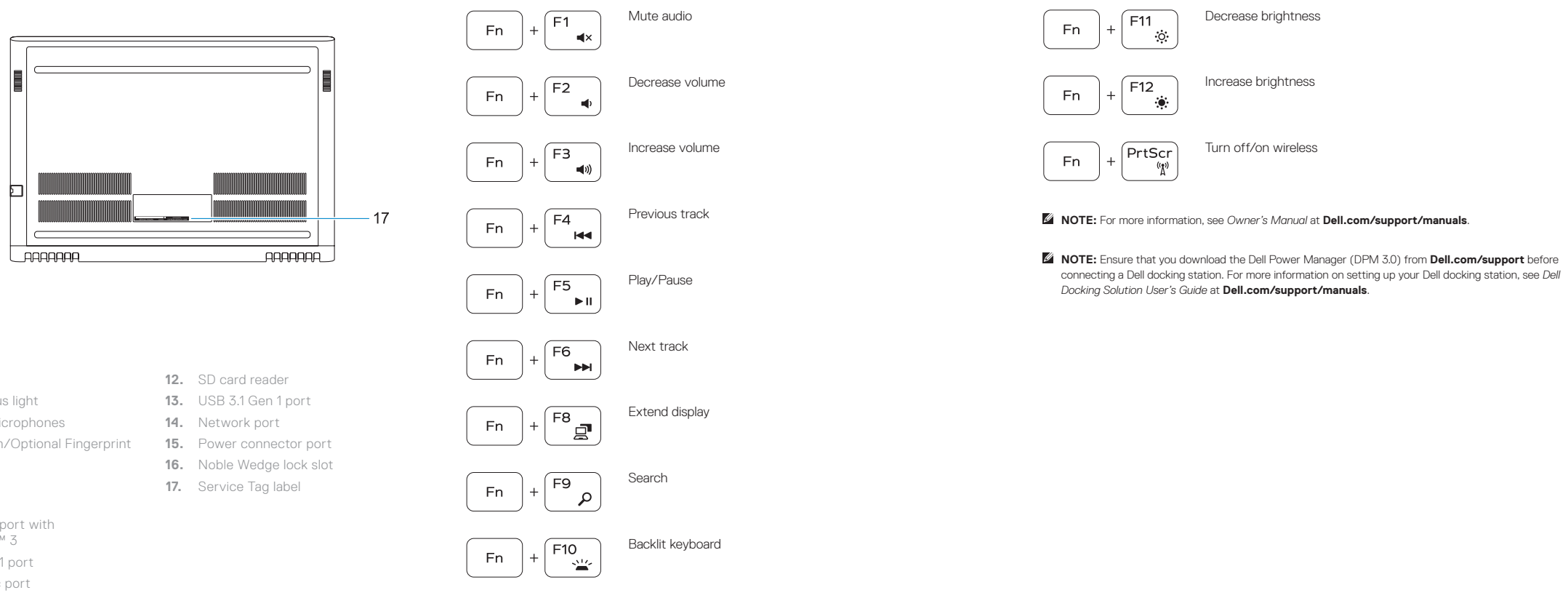

- 1. Camera
- 2. Camera status light
- 3. Dual-array microphones
- 4. Power button/Optional Fingerprint reader
- 5. VGA port
- 6. HDMI port
- 7. USB Type-C port with Thunderbolt™ 3
- 8. USB 3.1 Gen 1 port
- 9. Headset/Mic port
- 10. LED status light
- 11. Touchpad

© 2018 Dell Inc. or its subsidiaries. © 2018 Microsoft Corporation. © 2018 Canonical Ltd.

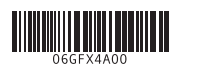

## Shortcut keys